## TS20 **TapShare**

### **Installation Guide - English**

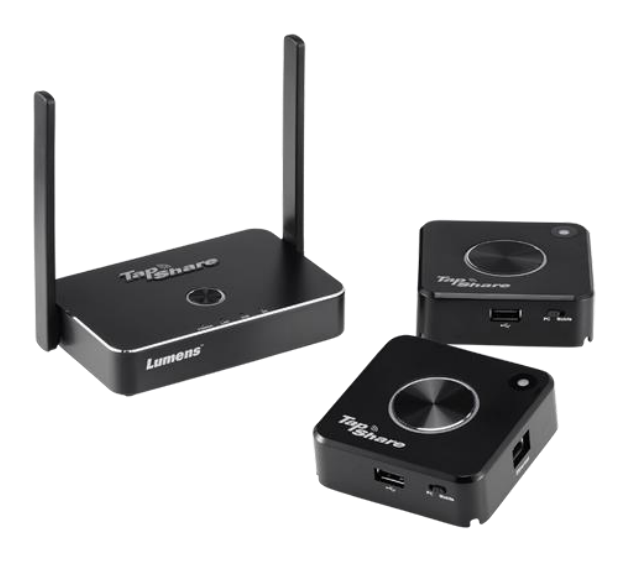

#### [Important]

To download the latest version of Quick Start Guide, multilingual user manual, software, or driver, etc., please visit Lumens <u>http://www.MyLumens.com/support.php</u>

# **Table of Contents**

| Chapter 1 | System Diagram                                        | .2 |
|-----------|-------------------------------------------------------|----|
| Chapter 2 | Installation and Connections                          | .3 |
| 2.1       | Suggested installation locations for the Tapshare Box | .3 |
| 2.2       | TapShare Box connection                               | .3 |
| 2.3       | TapShare transmitter connection and settings          | .4 |
| Chapter 3 | Connecting to Internet                                | .6 |
| 3.1       | Wireless connection                                   | .6 |
| 3.2       | Wired connection - DHCP                               | .7 |
| 3.3       | Wired connection - static IP address                  | .7 |
| 3.4       | Pairing                                               | .8 |
| Chapter 4 | Troubleshooting                                       | .9 |
|           |                                                       |    |

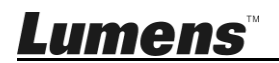

English- 1

### Chapter 1 System Diagram

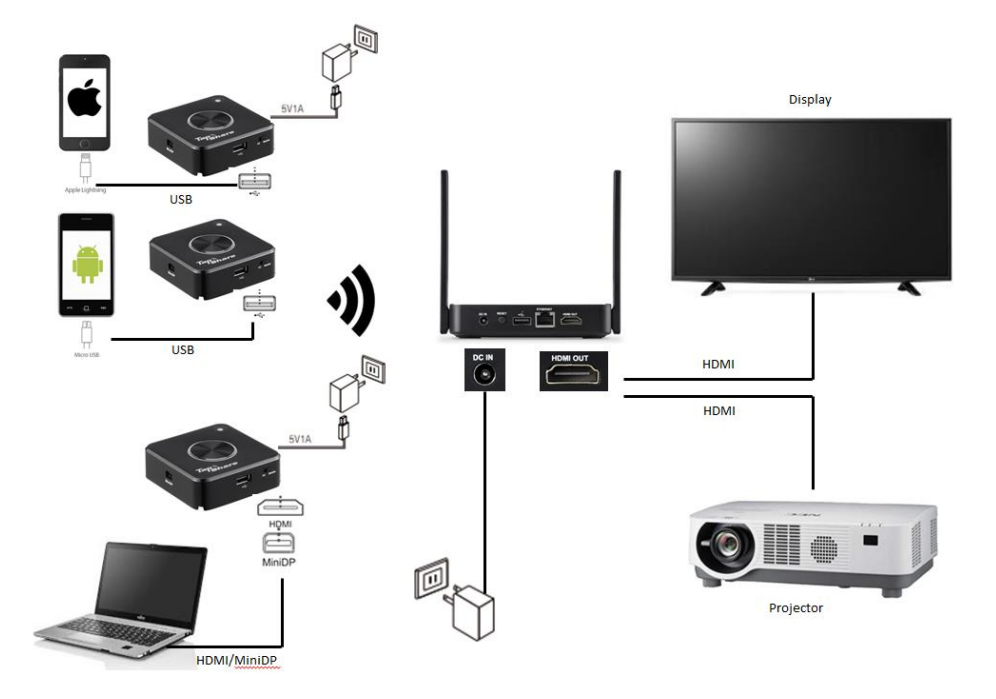

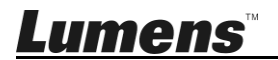

English- 2

### Chapter 2 Installation and Connections

## 2.1 Suggested installation locations for the TapShare Box

- 2.1.1 Conference table
- 2.1.2 TV stand
- 2.1.3 Display portable cart

#### 2.2 TapShare Box connection

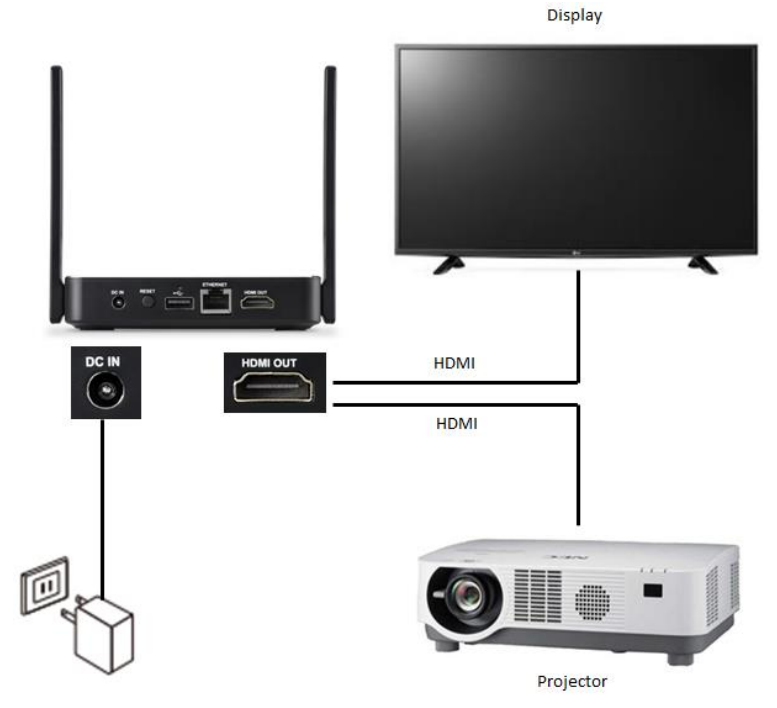

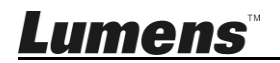

#### 2.3 TapShare transmitter connection and settings

- % Please note: Use a 5 V 1 A power supply adapter or connect to a computer via USB 3.0 port
  - 2.3.1 USB connection (please switch to Mobile end)※ Please note: Use a 5 V 1 A power supply adapter

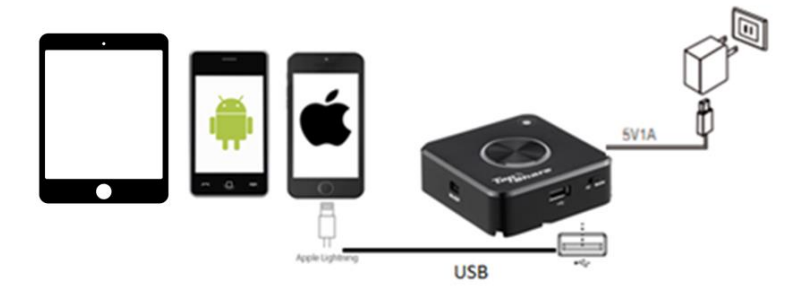

2.3.2 HDMI / MiniDP connection (please switch to PC end)

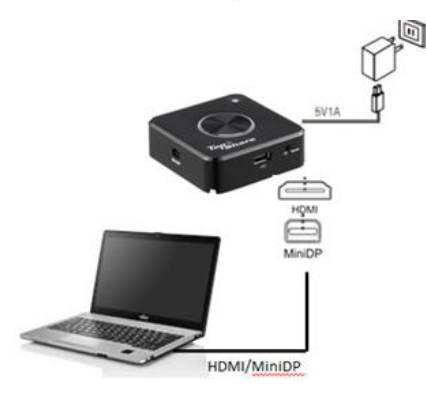

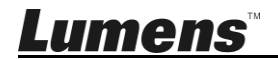

2.3.3 Confirm the TapShare Box screen. If the connection is correct, the screen will display the quantity of equipment already paired or connected.

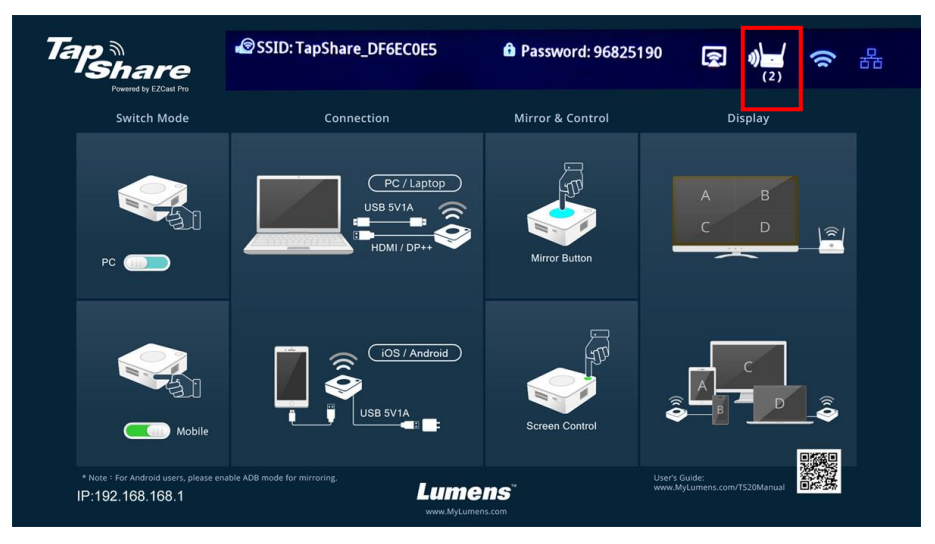

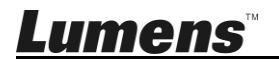

### **Chapter 3 Connecting to Internet**

Use this connection for software updates or other specific requirements. Confirm network configurations with your network engineer or IT staff before connecting.

#### 3.1 Wireless connection

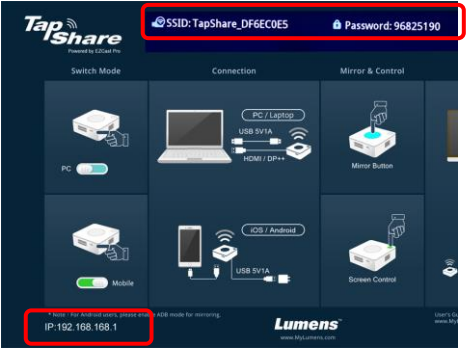

- 3.1.1 Search TapShare Box via a mobile device
  - 1. "**Setting**", search for the WIFI device (for example: TapShare\_DF6EC0E5)
  - 2. Enter the Wi-Fi password (e.g. 96825190)
- 3.1.2 Modify the network configurations on TapShare Box
  - 1. Start the web browser and enter "192.168.168.1" to log in webpage
  - 2. Enter the administrator password (default password is 000000)

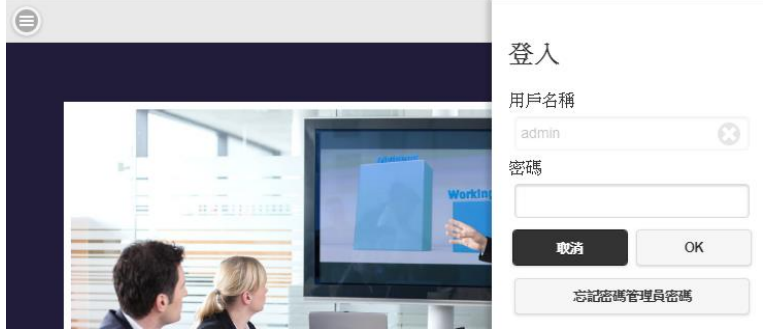

3. Follow the on-screen instructions to change the password.

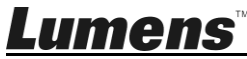

Once done, log in with the new password (password change is required only for the first time login)

- 4. Select [Network Management] from the top-left menu
- 5. Select **[Scan 5G SSID and connect]** and choose a wireless router and then enter the password
- Click [OK] to connect
  [Remark 1] Only 5G network connections provided by the wireless router can be connected

#### 3.2 Wired connection - DHCP

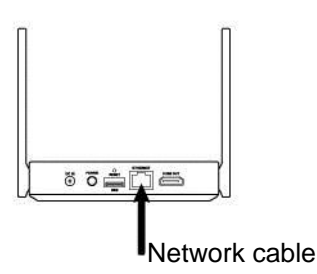

- 3.2.1 Connect the network cable to TapShare Box (POE supported)
- 3.2.2 Please refer to the IP address at the bottom-left corner of the screen. Enter the IP address to the browser and log in the webpage setting of the TapShare Box.

#### 3.3 Wired connection - static IP address

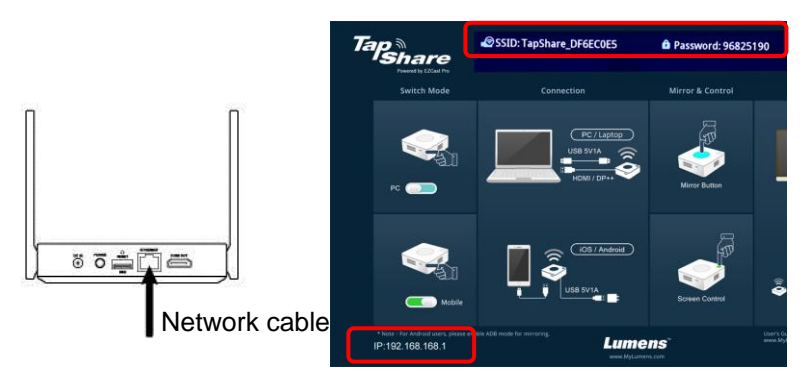

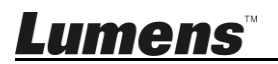

- 3.3.1 Connect TapShare Box via a mobile device
  - 1. Please refer to <u>3.1 Wireless connection</u>. Use mobile devices to connect to the TapShare Box.
  - 2. Select [Admin Setting] from the top-left menu
  - 3. Select [LAN IP Setting]
  - 4. Follow the information provided by IT staff to proceed the setting
  - 5. Press [Confirm]
- 3.3.2 Plug the network cable into the TapShare Box and apply the static IP setting.

**[Remark]** When using wired connection, the transmitter needs to be paired with the receiver box again.

#### 3.4 Pairing

The product has been paired before shipment. The following conditions require to pair the device again.

- Add new TapShare transmitters
- Use wired network connection

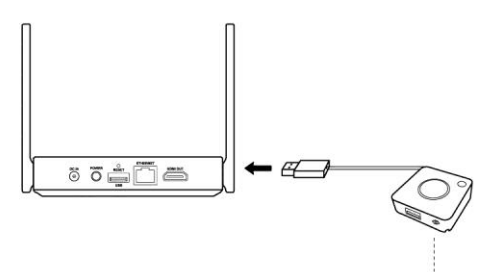

Switch to PC

- 1. Shift the TapShare transmitter DIP Switch to PC
- 2. Connect TapShare Box and TapShare transmitter.
- 3. The LED light indicator of the TapShare key begins flashing.
- 4. When the light indicator is a steady white light and the screen displays "Pairing OK", pairing is completed.

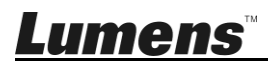

### Chapter 4 Troubleshooting

This Chapter describes questions frequently asked during the installation of TapShare and suggests methods and solutions.

| No. | Problems                                                                                                    | Solutions                                                                                                    |
|-----|----------------------------------------------------------------------------------------------------|----------------------------------------------------------------------------------------------------|
| 1   | The TapShare transmitter is<br>connected to the USB 2.0<br>port, but the system fails to<br>start up (no light), or it<br>powers on then off<br>repeatedly. | TapShare transmitters require a USB with<br>power delivery specification of 5V 1A.<br>Connection to a USB 3.0 connection port<br>or other USB power adapters is<br>recommended, so that power supply is<br>sufficient enough to start up a TapShare<br>transmitter. |
| 2   | While using wired network,<br>the screen does not display<br>the correct quantity of paired<br>transmitters.                                                | To use wired connection, the transmitter is required to pair with the receiver again.<br>Please refer to <u>3.4 Pairing</u> for pairing methods.                                                                                                    |

% For questions about the installation, please scan the following QR Code. A support person will be assigned to assist you.

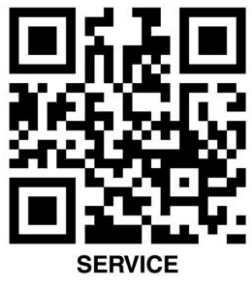

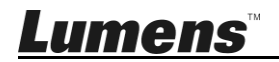